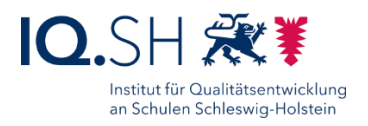

## DRAYTEK-ROUTER: WEBFILTER-LIZENZ VERLÄNGERN

Letze Änderung: 28.04.2021

Wenn die Internetfilter-Funktion des Draytek-Routers verwendet wird, muss einmal im Jahr die Webcontent-Filter-Lizenz erneuert werden. Diese Kurzanleitung beschreibt die dafür notwendigen Schritte.

- Lizenz erwerben.
   Hinweis: Für die Draytek-Router-Modelle Vigor 2865 und 2927 wird die Lizenz "DrayTek Globalview WCF A Package" (ca. 80 € für 1 Jahr) benötigt.
- 2. Auf einem Gerät im Unterrichtsnetz über einen Browser die Weboberfläche des Draytek-Routers aufrufen: <u>https://192.168.1.1:444</u>.
- 3. Ggf. auftauchende Sicherheitshinweise mit "Erweitert" und "Ausnahme hinzufügen" (Mozilla Firefox) bzw. "Weiter zu 192.168.1.1" (Microsoft Edge) umgehen:

| Nicht sicher   http | <del>ps</del> ://192.168.1.1:444                                                               | S |
|---------------------|------------------------------------------------------------------------------------------------|---|
|                     |                                                                                                |   |
|                     |                                                                                                |   |
|                     |                                                                                                |   |
|                     | A                                                                                              |   |
|                     | <b>A</b>                                                                                       |   |
|                     |                                                                                                |   |
|                     | Ihre Verbindung ist nicht privat.                                                              |   |
|                     | Angreifer versuchen möglicherweise Ihre Informationen von <b>192.168.1.1</b> zu stehlen (z. B. |   |
|                     | Kennwörter, Nachrichten oder Kreditkarten).                                                    |   |
|                     | NET::ERR_CERT_AUTHORITY_INVALID                                                                |   |
|                     |                                                                                                |   |
|                     | Erweitert ausblenden                                                                           |   |
|                     |                                                                                                |   |
|                     | Dieser Server konnte nicht nachweisen, dass es sich bei ihm um 192.168.1.1 handelt. Das        |   |
|                     | Sicherheitszertifikat wird vom Betriebssystem Ihres Computers nicht als vertrauenswürdig       |   |
|                     | eingestuft. Dies kann auf eine fehlerhafte Konfiguration zurückzuführen sein oder auf          |   |
|                     | einen Angreifer, der Ihre Verbindung abfängt.                                                  |   |
|                     |                                                                                                |   |
|                     | Weiter zu 192. ros. 1.1 (unsicher)                                                             |   |
|                     |                                                                                                |   |

4. Zugangsdaten des Draytek-Routers (siehe IT-Dokumentation) eingeben.

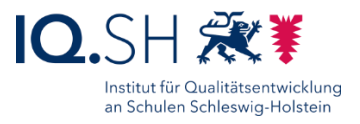

5. Im Menü des Routers "CSM" – "Web Content Filter Profile" - "Activate" wählen:

| Dashboard<br>Wizards<br>Online Status | Web-Filter License<br>[Status: Activated] [Provide               | r:Cyren] [Start Date:2021-0                               | 3-18 Expire Date:2022                | 2-03-18]                                 |  |  |  |  |  |  |
|---------------------------------------|------------------------------------------------------------------|-----------------------------------------------------------|--------------------------------------|------------------------------------------|--|--|--|--|--|--|
| Search menu                           | Setup Query Server                                               | auto-selected                                             |                                      | Find more                                |  |  |  |  |  |  |
| LAN                                   | Setup Test Server                                                | auto-selected                                             |                                      | Find more                                |  |  |  |  |  |  |
| Hotspot Web Portal<br>Routing<br>NAT  | Look up category by URL, or report inappropriate categorization. |                                                           |                                      |                                          |  |  |  |  |  |  |
| Hardware Acceleration                 | Web Content Filter Profile                                       | Web Content Filter Profile Table: Cache : L1 + L2 Cache 🗸 |                                      |                                          |  |  |  |  |  |  |
| Firewall<br>User Management           | Profile                                                          | Name                                                      | Profile                              | Name                                     |  |  |  |  |  |  |
| Objects Setting                       | <u>1.</u>                                                        | Default                                                   | <u>5.</u>                            |                                          |  |  |  |  |  |  |
| C SM                                  | <u>2.</u>                                                        |                                                           | <u>6.</u>                            |                                          |  |  |  |  |  |  |
| APPE Signature Upgrade                | <u>3.</u>                                                        |                                                           | <u>7.</u>                            |                                          |  |  |  |  |  |  |
| LUDI Content Filter Profile           | <u>4.</u>                                                        |                                                           | <u>8.</u>                            |                                          |  |  |  |  |  |  |
| Bandwidth Management                  | Note:<br>To make Web Content Filter                              | profile effective, please go                              | to <u>Firewall &gt;&gt; Filter S</u> | Setup page to create a firewall rule and |  |  |  |  |  |  |

- In einem weiteren Fenster öffnet sich nun die Webseite <u>https://myvigor.draytek.com</u>. Dort mit den Zugangsdaten f
  ür die Draytek-Myvigor-Webseite (siehe IT-Dokumentation) anmelden.
- 7. Nach dem Login landet man direkt in den Lizenz-Einstellungen des gewählten Routers. Dort den Menüpunkt "Renew License" wählen:

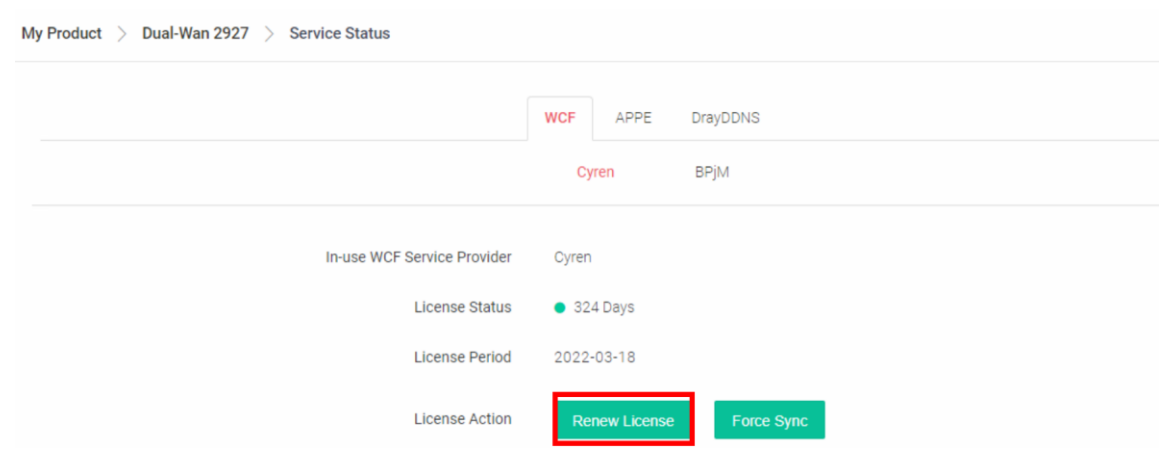

8. Lizenzabkommen mit "Accept" annehmen:

| License Agreement for Cyren                                                                                                    |   |
|----------------------------------------------------------------------------------------------------|---|
| End User License Agreement                                                                                                    | î |
| PLEASE READ THIS SOFTWARE LICENSE AGREEMENT (LICENSE) CAREFULLY BEFORE DOWNLOADING OR OTHERWISE USING THE<br>SOFTWARE. BY DOWNLOADING, INSTALLING OR USING THE SOFTWARE, YOU ARE AGREEING TO BE BOUND BY THE TERMS OF THIS<br>LICENSE. IF YOU DO NOT AGREE TO THE TERMS OF THIS LICENSE, YOU ARE NOT AUTHORIZED TO DOWNLOAD OR USE THIS<br>SOFTWARE. |   |
| BY JOINING MYVIGOR, YOUR DATA WILL BE HANDLED CAREFULLY AND NOT PASSED ONTO ANY 3RD PARTY UNRELATED<br>ORGANIZATIONS. YOUR DATA WILL ONLY BE USED/ACCESSED BY DRAYTEK CORP AND REGIONAL OFFICES/AGENTS WITHIN YOUR<br>OWN COUNTRY.                                                                                                    |   |
| <ol> <li>Scope.</li> <li>This License governs your use of any and all computer software, any printed or electronic documentation, or other code, whether on disk, in read<br/>only memory, or on any other media (collectively, the Supplier Software) provided to you as part of or with a Supplier Product.</li> </ol>                             | · |
| Cancel Accept                                                                                                    |   |

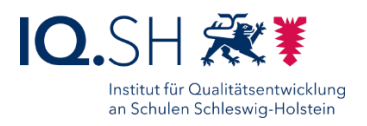

9. Die Lizenznummer eingeben und ggf. Aktivierungsdatum anpassen – im Normalfall ist hier das Datum eingetragen, zu dem die alte Lizenz ausläuft – und mit "Next" bestätigen:

|               | A      | Activ             | /ate | Lice  | ense | of ( | Cyren |      |  |
|---------------|--------|-------------------|------|-------|------|------|-------|------|--|
| License       |        | Enter License Key |      |       |      |      |       |      |  |
| Activate Date |        |                   | 202  | 2-03  | 8-18 |      |       |      |  |
|               |        |                   | Mar  | ch 2  | 022  |      | 33    |      |  |
|               | Su     | Мо                | Tu   | We    | Th   | Fr   | Sa    |      |  |
|               |        |                   | 1    | 2     | 3    | 4    | 5     |      |  |
|               | б      | 7                 | 8    | 9     | 10   | 11   | 12    |      |  |
|               | 13     | 14                | 15   | 16    | 17   | 18   | 19    |      |  |
|               | 20     | 21                | 22   | 23    | 24   | 25   | 26    |      |  |
|               | 27     | 28                | 29   | 30    | 31   |      |       |      |  |
|               |        |                   |      | Reset | t    |      |       |      |  |
|               | Cancel |                   |      |       |      |      |       | Next |  |

 Browserfenster schließen, auf die Weboberfläche des Internetfilters wechseln (<u>https://192.168.1.1:444</u>) und im Menü "CSM" – "Web Content Filter Profile" wählen. Dort sollte die aktivierte Lizenz für den gewählten Zeitraum nun auftauchen:

| CSM >> Web Content Filter Profile                                                                                    | ?        |
|----------------------------------------------------------------------------------------------------|----------|
| Web-Filter License<br>[Status <mark>Activated]</mark> Provider:Cyren] [Start Date:2021-03-18 Expire Date 2022-03-18] | Activate |